# 翻转校园App 下载

关注微信公众号"翻转校园APP",点击下载,或按以下方法下载安装

### 苹果系统:

方法一:在 APPstore 搜索"翻转校园"进行下载安装

#### 安卓系统:

方法一: 先下载"应用宝",然后在"应用宝"中搜索"翻转校园"进行下载安装 方式二: 复制下方链接地址, 在手机浏览器中粘贴打开下载: https://schoopia.com/android-install.html

方式三:直接扫描右侧二维码,下载安装包进行安装

# 翻转校园App 登录指南

# 一、 登录教程

# 1、账号信息

**学生**登录账号:学校代码+学号 (例: a9999123456) **学生**初始密码:身份证后 6 位 (以 X 结尾的,请大写 X) 老师登录账号:学校代码+ 职工号 (例: a99990102) 老师初始密码:登录账号后 6 位 注意 1:登录过之前版本且修改过密码的用户,直接使用个人密码登录即可;

注意 2:由于翻转校园是全封闭实名制,首次登录请修改初始密码,并保管好个人账号密码。

## 2、登录入口

APP 安装成功, 打开 APP 会自动进入登录界面。

#### 3、绑定手机号

初次登录成功,会进入绑定手机号页面,必须绑定手机号才能使用 APP。当前绑定的手机号可在"我的"页面修改。

注意:少数民族同学或者其他名字中有点的同学,请使用英文字符的句号"."代替。

#### 4、修改初始密码

初次登录成功,绑定手机号后,会进入修改初始密码界面,为了账号安全,请修改初始密码。登陆成功后,密码可以随时在"我的"页面进行修改。

## 5、绑定设备(仅对学生用户)

一个账号只能绑定一台设备,如果更换登录设备,需要重新绑定设备。

在新设备输入账号和最新的密码即可进入绑定设备界面,绑定设备界面与绑定手机号界面相似,不同的地方是,如果修改过初始密码, 此页面输入的密码为最新的密码而非初始密码。同时此页面输入的手机号必须是账号初次登陆时绑定的手机号,不能输入新的号码;

在新设备绑定账号后,原有的设备的账号将自动退出登录。

#### 6、密码丢失

如果忘记登录密码,请在登录页面点击"忘记密码"按钮,进入找回密码界面,然后输入账号及账号绑定的手机号,获取短信验证码, 成功后即可设置新密码。

### 7、绑定第三方账号

注册成功后,点击"我的"页面,选择绑定第三方账号,即可进行微信或QQ绑定哦。忘记密码时也可用三方账号登陆哦。

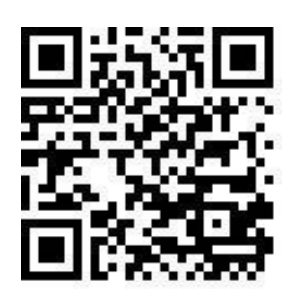

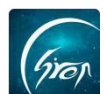

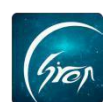

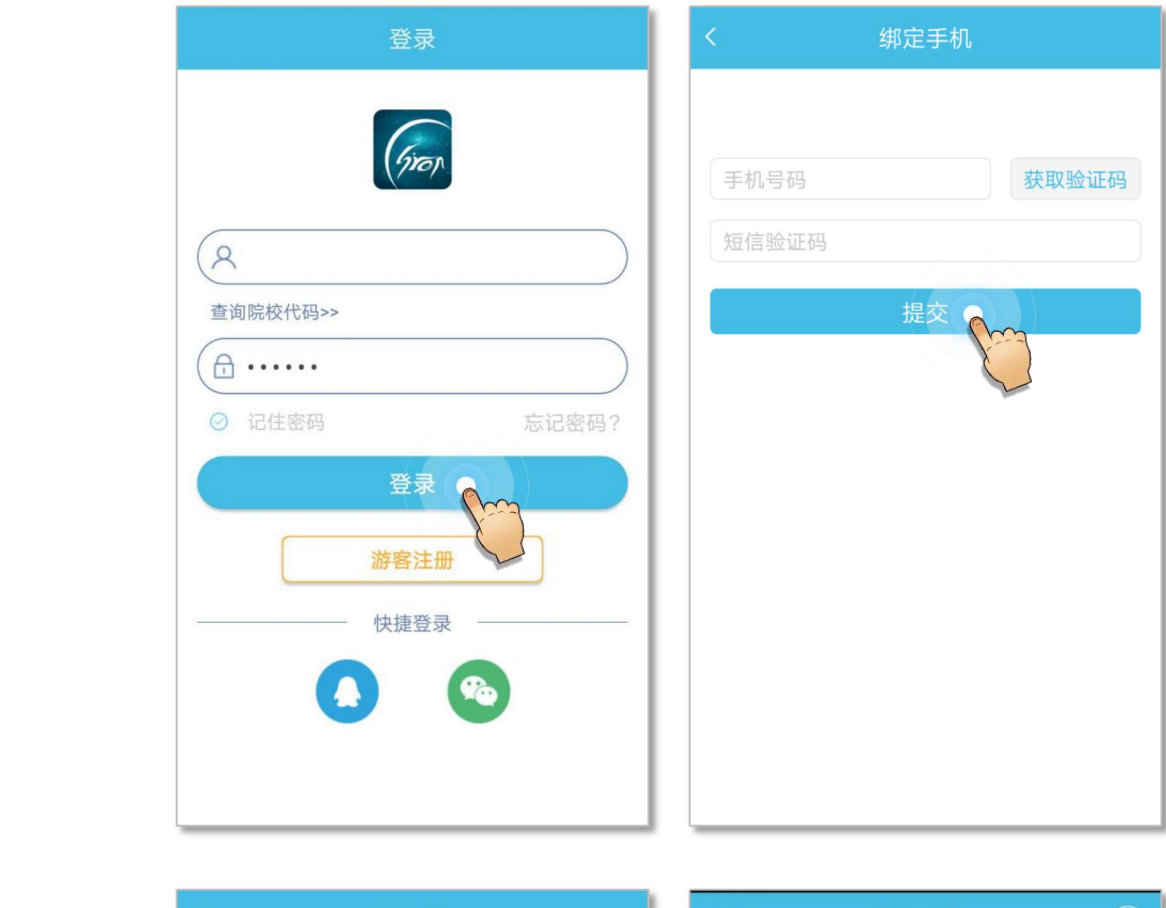

打开翻转校园,在登录界面填写账号与密码,点击登录进入"绑定手机"页面,信息填写完成,点击提交,即可进入APP首页;

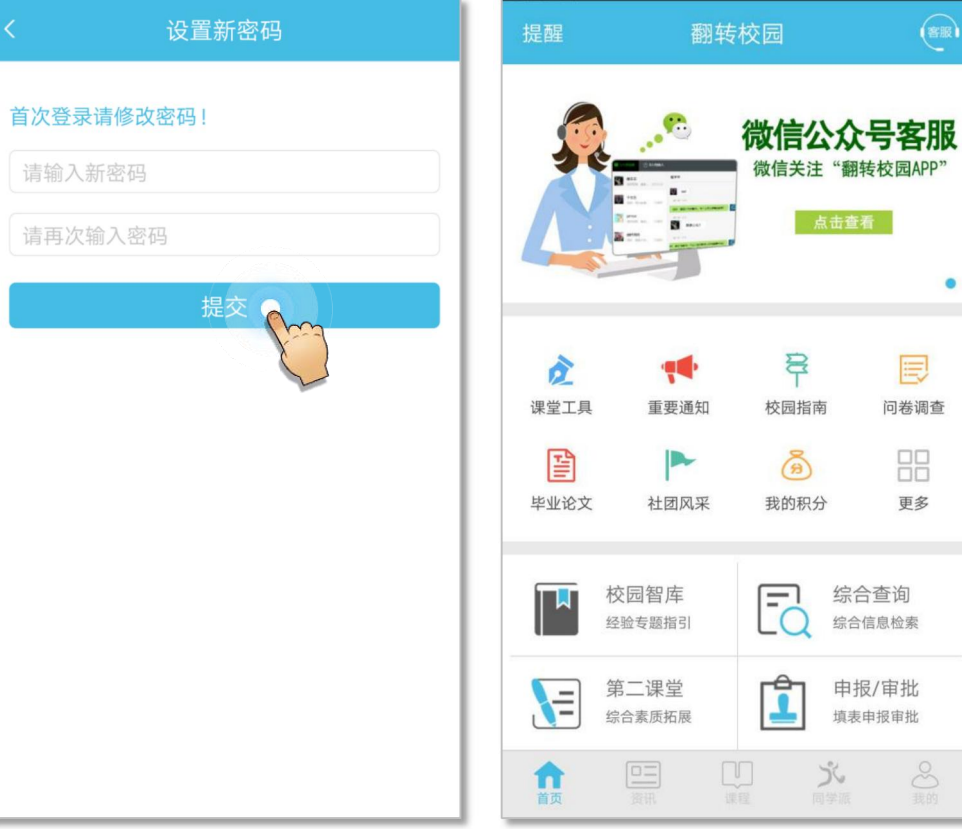

•